Word文档有时需要输入人民币单位"元"(¥)的符号,那么怎么打出来了,以 我最常用的Speedoffice为例和大家分享一下方法。

步骤:

1,首先运行

office软件,新建一份word,找到"插入"菜单栏里面"符号"项目。

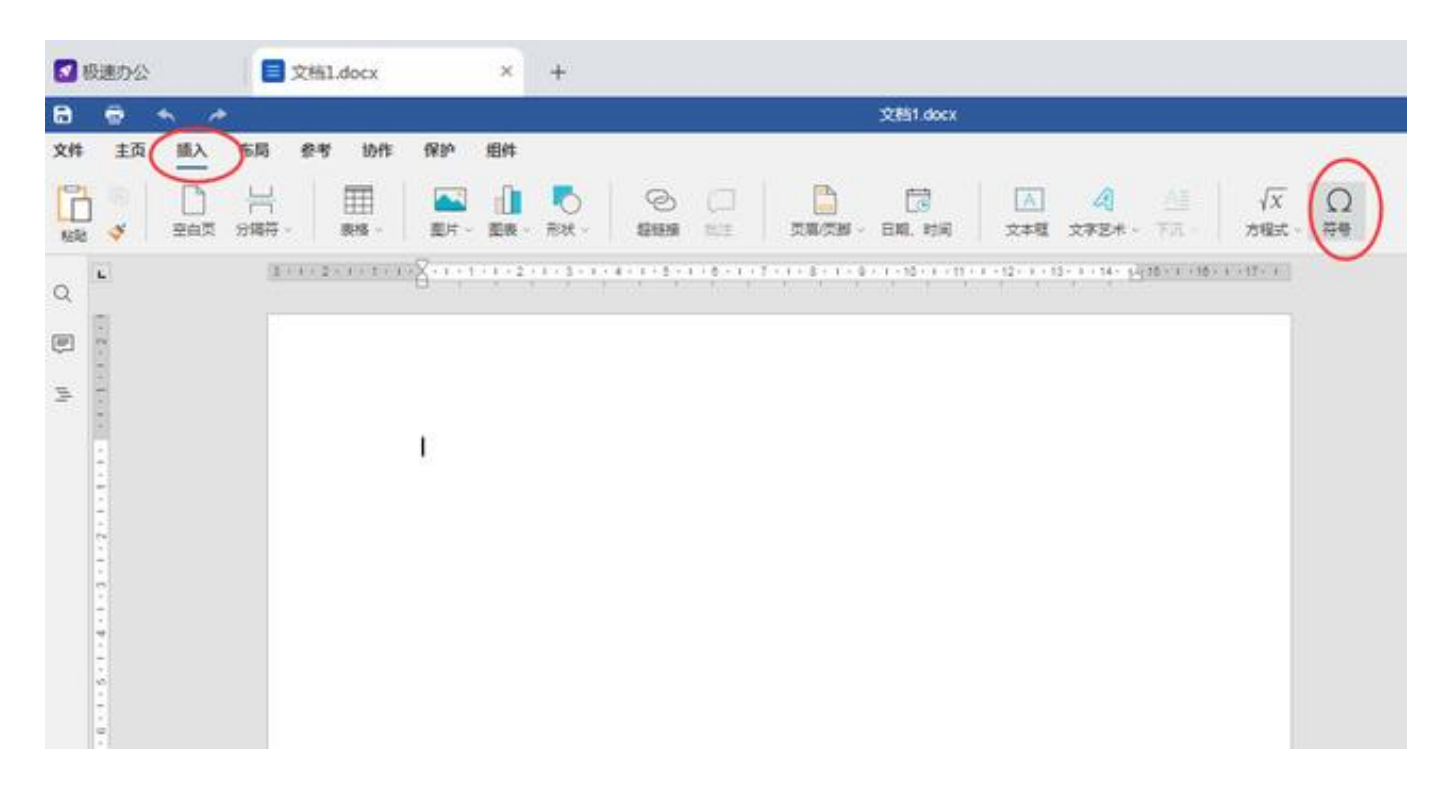

2,接着,点击"符号"项目,出现"符号"选项卡,在符号选项卡里面"字体"选择"Cambria Math",范围选择""Basic Latin"即可出现人民币符号,如图

| ☑ 极速办公 |               |     |    |           | ×         | +     |          |         |       |                  |         |           |    |        |    |          |               |        |   |     |   |     |            |
|--------|---------------|-----|----|-----------|-----------|-------|----------|---------|-------|------------------|---------|-----------|----|--------|----|----------|---------------|--------|---|-----|---|-----|------------|
| 8      |               | • * |    |           |           |       |          |         |       |                  |         |           |    |        | 3  | cellin c | locx          |        |   |     |   |     |            |
| 文件     | 主页            | 插入  | 布局 | 作可        | 协作        | 保护    | 组件       |         |       |                  |         |           |    |        |    |          |               |        |   |     |   |     |            |
| 1      | ) 🔍           |     | 出  |           | Ⅲ<br>表摘   | 副片    | ()<br>医夜 | 一形状・    | 1     | ©<br>2#11#       | G       | 1         | 89 | R.M.M. |    |          | +2            | 1      | A | *** | 4 | - 1 | √X<br>7483 |
| a      | <b>L</b>      |     | 18 | • 1 • 2 • | 1 - 1 - 1 | -8-++ | + 1 + 2  | 1 + 3 + | 1 + 4 | -                |         |           |    |        |    | 675      | 2             |        |   |     |   |     |            |
|        | 1 - 1 - 1 - 1 |     |    |           |           |       |          |         | <     | 符号<br>字体<br>Camb | eria Ma | 殊字符<br>th | Ŧ  |        |    | -        | till<br>Basic | Latin  | / | >   |   |     |            |
| 8      | 1.1.1         |     |    |           |           |       |          |         |       | Т                | U       | V         | W  | Х      | Y  | Ζ        | [             | 1      | ] | ٨   | - | •   | 1          |
|        | -             |     |    |           |           |       |          |         |       | а                | b       | с         | d  | е      | f  | g        | h             | i      | j | k   | 1 | m   |            |
|        | 1.1.1         |     |    |           |           |       |          |         |       | n                | 0       | р         | q  | r      | s  | t        | u             | v      | w | х   | у | z   |            |
|        | 5 - 1         |     |    |           |           |       |          |         |       | {                | 1       | }         | ~  |        | i  | ¢        | £             | -      | ¥ | )   | § | **  |            |
|        |               |     |    |           |           |       |          |         |       | 最近便              | 用的符     | ÷         |    |        | 71 |          |               |        | - |     |   |     | -          |
|        |               |     |    |           |           |       |          |         |       |                  |         |           |    |        |    |          |               |        |   |     |   |     |            |
|        | - 9 +         |     |    |           |           |       |          |         |       | Unicod           | le†六    | 进制度       | ε  |        |    |          |               |        |   |     |   |     |            |
|        | 0             |     |    |           |           |       |          |         |       | 00054            |         |           |    |        |    | 0        | Cambr         | ia Mat | h |     |   |     |            |
|        | 1 + 1         |     |    |           |           |       |          |         |       |                  |         |           | 1  |        | iλ |          | 3             | 关闭     |   |     |   |     |            |

3,最后,选择人民币符号

,点插入,关闭"选项卡",即可看页面已经打出来了人民币符号。

| 🚺 极3                                   | 惠办公 |            |     | 文档1  | .docx*    |           | ×       | +       |                 |             |                   |                    |                 |              |                |                   |
|----------------------------------------|-----|------------|-----|------|-----------|-----------|---------|---------|-----------------|-------------|-------------------|--------------------|-----------------|--------------|----------------|-------------------|
| 8                                      | e • | 5 <i>1</i> | - C |      |           |           |         |         |                 |             |                   | 文档1.docx           |                 |              |                |                   |
| 文件                                     | 主页  | 插入         | 布局  | 參考   | 协作        | 保护        | 组件      |         |                 |             |                   |                    |                 |              |                |                   |
| 1                                      | *   |            | 日の  |      | 田<br>表格 - | <b>國内</b> | 國表      | - Rtt - | ©<br>1969       | C<br>RE     |                   | []<br>日期、时间        | 文本框             | <br>☆₹5⊀ -   | <br>下況~        | √ <u>x</u><br>方程式 |
| ۹ ۲                                    | 1   |            | [9] | -112 |           | 8.1.1     | + 1 + 2 | 1 - 2 - | 1 : 4 : 1 - 5 ; | 1 - ¢ - 1 ; | 7 - 1 - 1 - 1 - 1 | ) + 1 + 10 + 1 + 1 | (+ + -)2+ + - 1 | anî ni sên b | 515 - 1 - 15 - | 1 > 17 - 1        |
| () ( ) ( ) ( ) ( ) ( ) ( ) ( ) ( ) ( ) |     |            |     |      |           |           |         |         |                 |             |                   |                    |                 |              |                |                   |
| W1                                     | -   |            |     |      |           | ¥¥        |         |         |                 |             |                   |                    |                 |              |                |                   |